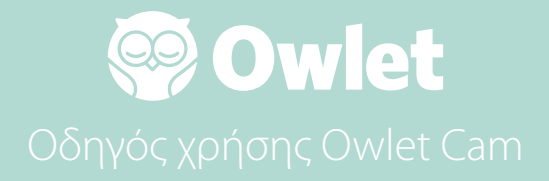

**Ρύθμιση κάμερας** Σύνδεση | Εγκατάσταση

Πώς να χρησιμοποιήσετε την Cam

Ειδοποιήσεις κάμερας και βίντεο

Ρυθμίσεις κάμερας | Πληροφορίες

Παράρτημα

# Ρύθμιση της Owlet Cam

Αυτό το μέρος του οδηγού χρήσης θα σας βοηθήσει να ρυθμίσετε, να συνδέσετε και να εγκαταστήσετε την Cam.

## Σύνδεση στο διαδίκτυο

Συνιστούμε να ρυθμίσετε την Owlet Cam στην εφαρμογή Owlet πριν εγκαταστήσετε φυσικά την Cam στο βρεφικό σας δωμάτιο.

### Πριν ξεκινήσετε:

- Επιβεβαιώστε ότι έχετε διαθέσιμο ασύρματο δίκτυο
  2,4 Ghz, καθώς η Cam συνδέεται μόνο μέσω 2,4 Ghz.
- Βεβαιωθείτε ότι γνωρίζετε τον κωδικό πρόσβασης του WiFi σας.

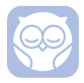

Κατεβάστε την πιο πρόσφατη εφαρμογή Owlet και δημιουργήστε έναν λογαριασμό εάν δεν έχετε ήδη.

Επιλέξτε Add a Device (Προσθήκη συσκευής) και, στη συνέχεια, επιλέξτε την Κάμερα.

Ακολουθήστε τις οδηγίες για να ρυθμίσετε την Cam.

Ελέγξτε αυτούς τους κωδικούς σφάλματος εάν δεν μπορείτε να τη ρυθμίσετε με επιτυχία.

## OC 20

Εάν δείτε αυτό το σφάλμα, ρίξτε μια ματιά στη συμπεριφορά του LED στην Cam

### Αναβοσβήνει με μπλε χρώμα;

Ελέγξτε τα ακόλουθα:

- Βεβαιωθείτε ότι το όνομα και ο κωδικός πρόσβασης του δικτύου WiFi έχουν εισαχθεί σωστά.
- Βεβαιωθείτε ότι η κινητή συσκευή σας είναι συνδεδεμένη στο ίδιο WiFi με αυτό στο οποίο θέλετε να συνδεθεί η Cam.
- Βεβαιωθείτε ότι το δίκτυο WiFi σας είναι 2,4 GHZ. Η Cam
  επί του παρόντος δεν υποστηρίζει 5 GHZ.

## Έχει σταθερό μπλε χρώμα;

 Επιβεβαιώστε ότι επιλέξατε Cam στην αρχή της διαδικασίας εγκατάστασης και δοκιμάστε ξανά.

### OC 22, OC 23, OC 24, OC 25

Εάν δείτε κάποιο από αυτά τα σφάλματα, η Cam αντιμετώπισε σφάλμα κατά τη διαδικασία εγκατάστασης και θα πρέπει να δοκιμάσετε να τη ρυθμίσετε ξανά. Εάν βλέπετε επανειλημμένα αυτό το σφάλμα, επικοινωνήστε με την Υποστήριξη Πελατών για πρόσθετη βοήθεια.

+1 884-334-5330 contact@owletcare.com

## Εγκατάσταση της Cam

Η Cam μπορεί να εγκατασταθεί και να τοποθετηθεί με δύο διαφορετικούς τρόπους: σε κάτοψη ή σε επίπεδη επιφάνεια.

Τοποθετήστε την Cam και όλα τα καλώδια 36 ιντσών (92 εκ.) μακριά από την άκρη της κούνιας. Τα καλώδια σε απόσταση 36 ιντσών (92 εκ) από την άκρη της κούνιας πρέπει να καλύπτονται.

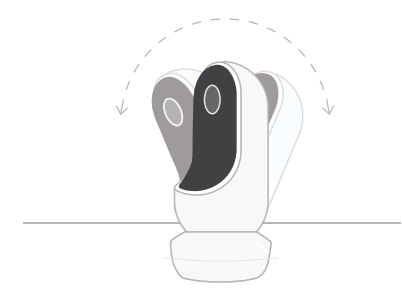

- Τοποθετήστε το σε μια επίπεδη επιφάνεια χρησιμοποιώντας τη μαγνητική βάση και ρυθμίστε την επιθυμητή γωνία κλίσης.
- (2) Τοποθετήστε το σε έναν τοίχο πάνω από την κούνια χρησιμοποιώντας τη βάση ως επιτοίχια βάση για μια προβολή κάτοψης της κούνιας ή για μια διευρυμένη προβολή του βρεφικού σας δωματίου.

Τα επόμενα βήματα θα σας καθοδηγήσουν στην τοποθέτηση της Cam στον τοίχο (πάνω από την κούνια).

Μπορείτε επίσης να δείτε το βίντεο εγκατάστασης στη διεύθυνση support. owletcare.com

# Τι υπάρχει στο κουτί

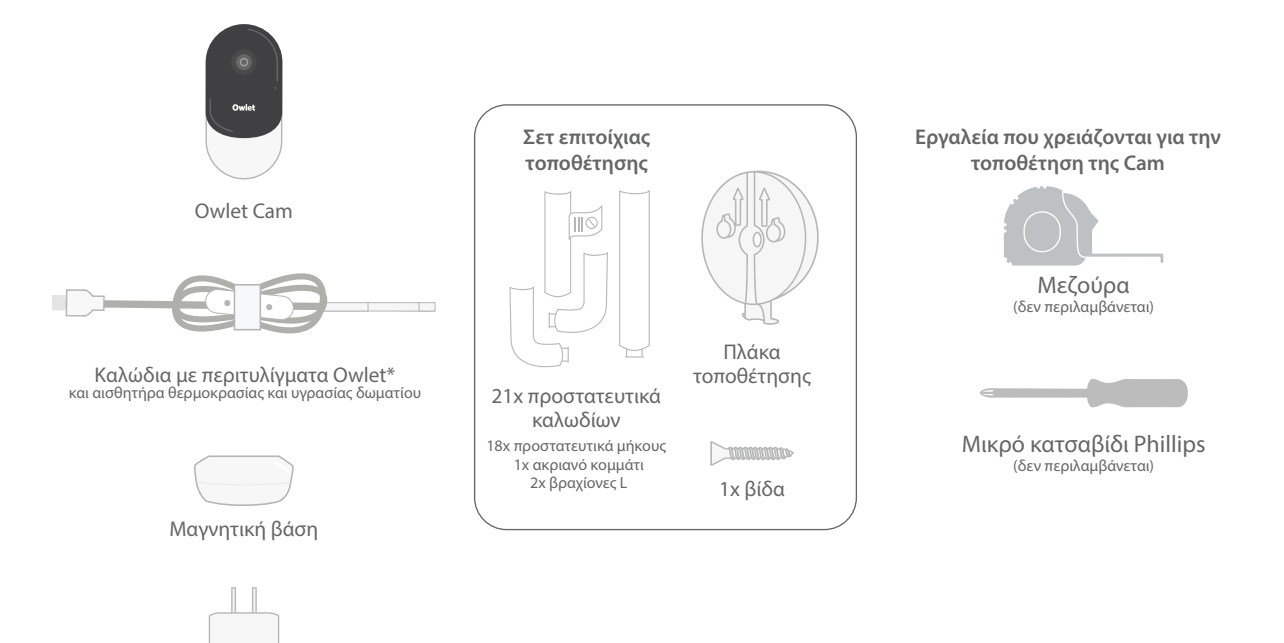

Μετασχηματιστής ρεύματος

# 1 Μετρήστε και σημειώστε

Μετρήστε 36 ίντσες (92 εκ.) από την κορυφή του στρώματος του μωρού σας και κάντε ένα σημάδι στον τοίχο — εδώ θα τοποθετηθεί η Cam. Κεντράρετε αυτό το σημάδι πάνω από την κούνια του μωρού για βέλτιστη γωνία θέασης.

Σκεφτείτε ποια πρίζα θα χρησιμοποιήσετε. Η πρίζα πρέπει να απέχει τουλάχιστον 36 ίντσες (92 εκ.) από την κούνια για να διασφαλίζεται ότι δεν θα υπάρχουν εκτεθειμένα καλώδια κοντά στο παιδί σας. Τα επόμενα βήματα θα σας καθοδηγήσουν για το πώς να καλύψετε όλα τα καλώδια.

Είναι επίσης σημαντικό να λάβετε υπόψη τη θέση του αισθητήρα θερμοκρασίας και υγρασίας. Ο αισθητήρας βρίσκεται κοντά στο άκρο του έξυπνου καλωδίου στην πλευρά που συνδέεται με το τροφοδοτικό. Βεβαιωθείτε ότι ο αισθητήρας θερμοκρασίας δεν βρίσκεται ακριβώς πάνω από έναν αεραγωγό για να έχετε πιο ακριβείς μετρήσεις από τα επίπεδα συνολικής άνεσης του δωματίου.

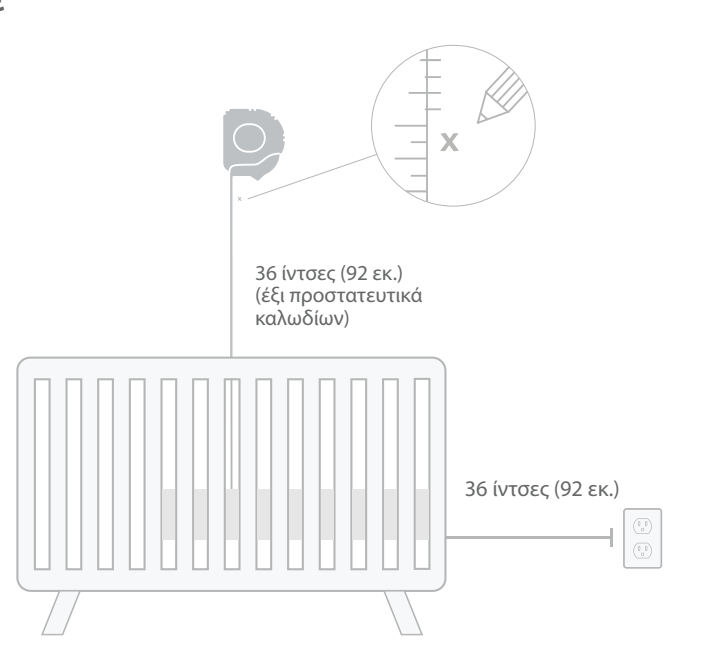

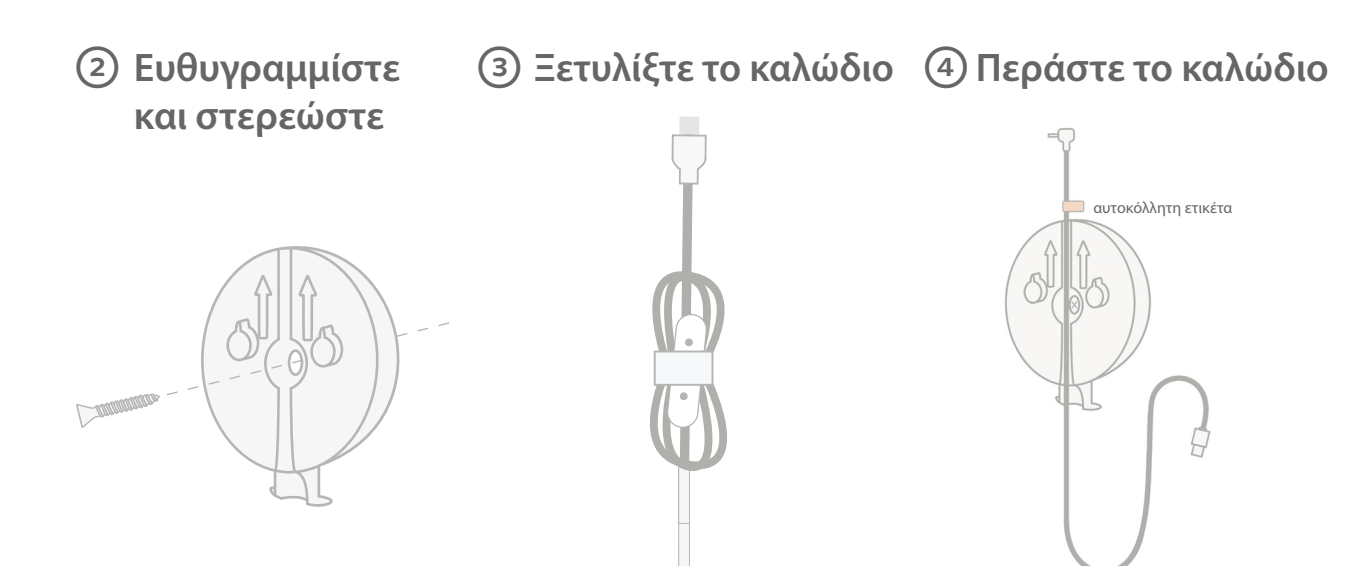

Ευθυγραμμίστε την κεντρική οπή της βάσης στερέωσης με το σημάδι που έχετε κάνει στον τοίχο. Χρησιμοποιώντας την παρεχόμενη βίδα, στερεώστε τη βάση στον τοίχο με τα βέλη να δείχνουν προς τα πάνω. Αφαιρέστε τα περιτυλίγματα καλωδίων και ξετυλίξτε το καλώδιο.

Περάστε το καλώδιο προς τα κάτω στο κανάλι της πλάκας στερέωσης, ευθυγραμμίζοντας το πορτοκαλί αυτοκόλλητο στο καλώδιο με το πάνω μέρος της πλάκας στερέωσης.

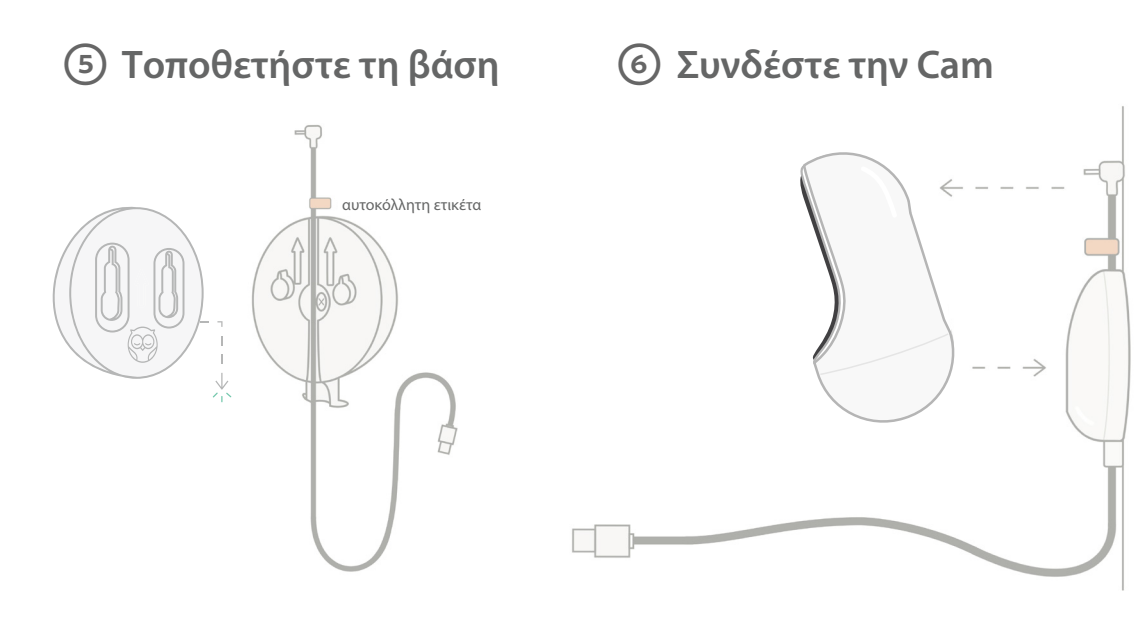

Τοποθετήστε τις μεγάλες οπές της μαγνητικής βάσης πάνω από τις προεξέχουσες γλωττίδες στην πλάκα στήριξης και, στη συνέχεια, σύρετε προς τα κάτω μέχρι να κάνει κλικ. Συνδέστε την Cam στη μαγνητική βάση. Συνδέστε το καλώδιο στην Cam. Το πορτοκαλί αυτοκόλλητο πρέπει να τοποθετηθεί ακριβώς πάνω από την πλάκα στερέωσης, έτσι ώστε να έχετε αρκετή χαλάρωση του καλωδίου για να τοποθετήσετε την Cam στην επιθυμητή γωνία.

# 🗇 Τοποθετήστε τα προστατευτικά καλωδίων

Τα προστατευτικά καλωδίων χρειάζονται κόλλα υψηλής αντοχής. Πάρτε τον χρόνο σας κατά την εγκατάσταση για να διασφαλιστεί η σωστή τοποθέτηση.

- Ξεκολλήστε το αυτοκόλλητο κάλυμμα από το πίσω μέρος ενός προστατευτικού
- ② Περάστε το καλώδιο προς τα κάτω στο κέντρο ενός προστατευτικού
- (3) Κουμπώστε το μακρύ προστατευτικό στο κάτω μέρος της πλάκας στερέωσης
- ④ Πιέστε σταθερά στον τοίχο
- (5) Επαναλάβετε τα βήματα 1-4 με τα υπόλοιπα μακριά προστατευτικά μέχρι να φτάσετε στο ύψος της πρίζας τοίχου

μακρύ προστατευτικό

# ⑧ Βάση στήριξης L

Χρησιμοποιήστε το δεξί ή το αριστερό στήριγμα L για να οδηγήσετε το καλώδιο προς την κατεύθυνση της πρίζας τοίχου.

Τοποθετήστε μακριά προστατευτικά

μέχρι να καλυφθεί οποιοδήποτε καλώδιο εντός 36 ιντσών (92 εκ.) από την άκρη της κούνιας. Συνεχίστε να προσθέτετε μακριά προστατευτικά, όπως χρειάζεται, για να φτάσετε στην πρίζα. Τέλος, τοποθετήστε το ακριανό κομμάτι όταν βρίσκεστε σε απόσταση 6-10 ιντσών από την πρίζα (αυτό αφήνει αρκετό χώρο για να τυλίξετε το περίσσιο καλώδιο με velcro).

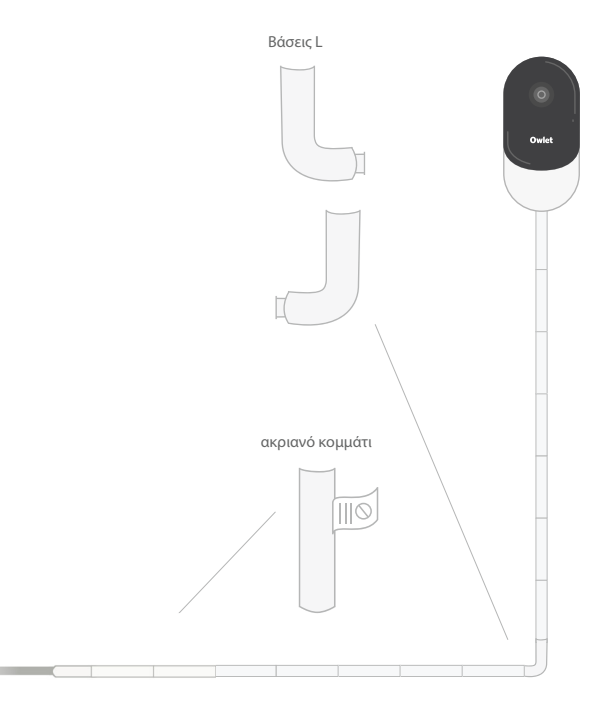

# ⑦ Τυλίξτε το καλώδιο που περισσεύει με velcro

# Χρειάζεστε βοήθεια;

Μαζέψτε το καλώδιο που περισσεύει σε μια θηλιά. Ασφαλίστε το επάνω τμήμα της θηλιάς περνώντας το περίβλημα του καλωδίου μέσα από την πρώτη οπή. Το λογότυπο Owlet είναι στραμμένο προς τα έξω. Στερεώστε το κάτω τμήμα της θηλιάς στο επάνω τμήμα περνώντας το περίβλημα του καλωδίου μέσα από τη δεύτερη οπή (Η θηλιά θα πρέπει τώρα να μοιάζει με τόξο). Ασφαλίστε το υπόλοιπο περίβλημα καλωδίου.

Μόλις το καλώδιο που περισσεύει τυλιχθεί καλά, συνδέστε το καλώδιο τροφοδοσίας στο τροφοδοτικό και βάλτε το στην πρίζα.

Είστε πανέτοιμοι! Μπορείτε τώρα να χρησιμοποιήσετε την εφαρμογή για να αναφέρετε τον τρόπο προσαρμογής της γωνίας της Cam μέχρι να επιτύχετε την επιθυμητή προβολή.

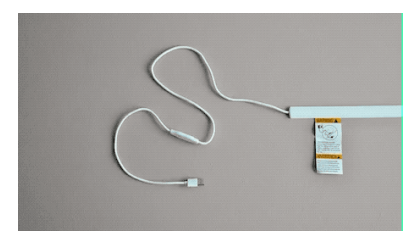

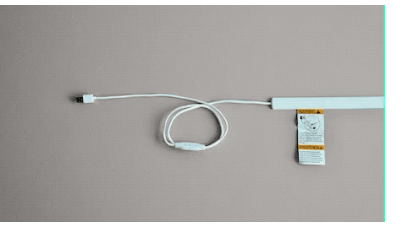

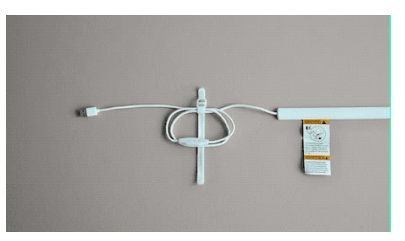

Για στοιχεία επικοινωνίας συγκεκριμένα για την περιοχή σας, επισκεφθείτε

https://support.owletcare.com

# Πώς να χρησιμοποιήσετε την Owlet Cam στην εφαρμογή

Αυτό το τμήμα του οδηγού χρήσης θα σας βοηθήσει να κατανοήσετε πώς να χρησιμοποιείτε την Cam και όλες τις λειτουργίες της στην εφαρμογή.

## Αρχική οθόνη Cam

Μπορείτε να δείτε τη ροή από την Cam σε συσκευές iOS ή Android. Μέχρι 4 συσκευές μπορούν να κάνουν βλέπουν τη ροή ταυτόχρονα.

- Επιλέξτε το εικονίδιο [ ] ή περιστρέψτε το τηλέφωνο οριζόντια για προβολή σε πλήρη οθόνη.
- Κάντε μεγέθυνση έως και 4x πατώντας δύο φορές την οθόνη ή χρησιμοποιώντας τα δάχτυλά σας για να τσιμπήσετε μέσα και έξω.

## Αμφίδρομη επικοινωνία

Χρησιμοποιήστε αυτή τη λειτουργία για να μιλήσετε στο παιδί σας από άλλο δωμάτιο.

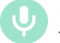

## Κουμπί — ΕΝΕΡΓΟΠΟΙΗΣΗ

Το παιδί μπορεί να σας ακούσει (το μικρόφωνο έχει πράσινο φόντο)

Όταν έχετε ενεργοποιημένη αυτήν τη λειτουργία, δεν θα μπορείτε να ακούσετε τον ήχο από την κάμερα, επομένως βεβαιωθείτε ότι έχετε πατήσει ξανά το κουμπί όταν δεν μιλάτε.

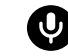

Κουμπί — ΑΠΕΝΕΡΓΟΠΟΙΗΣΗ Το παιδί δεν μπορεί να σας ακούσει

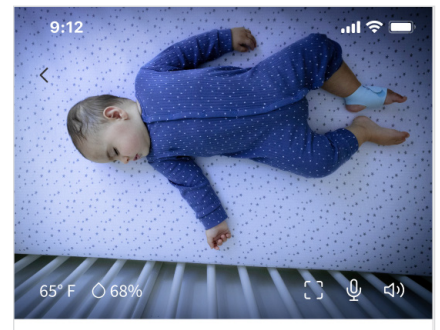

Room is comfortable

## Επιλογές ήχου

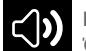

Ενεργό

Όταν η εφαρμογή Owlet είναι ανοιχτή, μπορείτε να ακούσετε τον ήχο από το δωμάτιο του μωρού σας. Όταν αλλάζετε καρτέλες ή κλείνετε την εφαρμογή, δεν θα ακούτε ήχους από το δωμάτιό του.

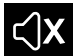

## Μη ενεργό

Εάν επιλέξετε «Off» (Απενεργοποίηση) εδώ, δεν θα ακούσετε τον ήχο από την κάμερα. Το βίντεο θα συνεχίσει να μεταδίδεται.

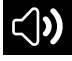

## Ήχος παρασκηνίου

Όταν είναι επιλεγμένη αυτή η επιλογή, θα συνεχίσετε να ακούτε τον ήχο από την Cam ακόμα κι αν η εφαρμογή σας είναι κλειστή ή χρησιμοποιείτε τη συσκευή σας για κάτι άλλο. Αυτό σας επιτρέπει να ακούτε το παιδί σας ενώ χρησιμοποιείτε το τηλέφωνό σας για άλλους σκοπούς.

## Ποιότητα βίντεο

Η Cam μπορεί να μεταδώσει έως και 1080p, παρέχοντας ροή υψηλής ποιότητας. Ωστόσο, η ποιότητα ροής βίντεο μπορεί να επηρεαστεί από διάφορους παράγοντες. Η Cam έχει ρυθμιστεί να λειτουργεί στο Auto (Αυτόματο), το οποίο θα προσαρμόσει αυτόματα την ποιότητα ροής για να εξασφαλίσει σταθερότητα. Μπορείτε να επιλέξετε άλλη ανάλυση προβολής (1080p, 480p ή 360p). Η Owlet συνιστά να χρησιμοποιήσετε τη ρύθμιση Auto για να διασφαλίσετε ότι μπορείτε να διατηρήσετε μια σταθερή ροή.

 Για να δείτε ποια ποιότητα ροής παρέχει η Cam σας, πατήστε τριπλά στα αριστερά της λέξης «Auto» (Αυτόματο).

🖬 Video Quality 🧿 🛛 Auto 🔻

## Κατάσταση δωματίου

Από προεπιλογή, η κατάσταση κάτω από την τροφοδοσία της Cam θα σας ενημερώσει εάν το δωμάτιο είναι δεν είναι άνετο με βάση τα επίπεδα θερμοκρασίας και υγρασίας. Η κατάσταση θα ενημερωθεί για να αντικατοπτρίζει τις προεπιλεγμένες ή προσαρμοσμένες ρυθμίσεις άνεσης στις Notifications (Ειδοποιήσεις).

- Room is comfortable
  (Το δωμάτιο είναι άνετο)
- Room is Uncomfortable
  (Το δωμάτιο δεν είναι άνετο)

### Ενδείξεις θερμοκρασίας και υγρασίας

Η κάμερα Owlet διαθέτει ενσωματωμένο αισθητήρα θερμοκρασίας και υγρασίας που εμφανίζει τη θερμοκρασία σε Φαρενάιτ ή Κελσίου και την υγρασία ως ποσοστό. Σκεφτείτε πού βρίσκεται ο θερμοστάτης στο δωμάτιο προκειμένου να διασφαλιστούν ακριβείς μετρήσεις.

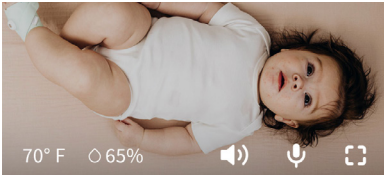

# Ειδοποιήσεις και βίντεο

## Ειδοποιήσεις Cam

Ειδοποιήσεις που αποστέλλονται όταν η Cam ανιχνεύει ένα συγκεκριμένο συμβάν (κλάμα, ήχος, κίνηση). Οι τρεις τύποι ειδοποιήσεων που μπορούν να σταλούν είναι:

- <u>Ανίχνευση κλάματος</u>: λαμβάνετε ειδοποίηση όταν το κλάμα ανιχνεύεται από την Cam.
- <u>Ανίχνευση ήχου</u>: λαμβάνετε ειδοποίηση όταν ανιχνεύεται ήχος στο δωμάτιο πάνω από το καθορισμένο όριο.
- <u>Ανίχνευση κίνησης</u>: λαμβάνετε ειδοποιήσεις όταν έχει εντοπιστεί κίνηση στην εμβέλεια της Cam.
- <u>Βοηθός άνεσης δωματίου/</u> <u>ύπνου:</u> λαμβάνετε ειδοποίηση όταν τα επίπεδα θερμοκρασίας ή υγρασίας δωματίου είναι εκτός των καθορισμένων ορίων.

Όριο

- Κλάμα, ήχος & κίνηση: οι ρυθμίσεις έχουν όρια που σας επιτρέπουν να προσαρμόσετε την ευαισθησία που απαιτείται για την ενεργοποίηση μιας ειδοποίησης.
- <u>Βοηθός άνεσης δωματίου/ύπνου</u>: έχει ρυθμιζόμενα όριο για να επιτρέπει την προσαρμογή που ανταποκρίνεται στις περιβαλλοντικές σας ρυθμίσεις.

Θερμοκρασία: μπορεί να ρυθμιστεί μεταξύ 40°F-90°F, ανά 5 βαθμούς.

Η προεπιλογή έχει οριστεί σε 60°F (16°C) και 80°F (28°C)

Η Cam διαβάζει τη θερμοκρασία σε βαθμούς Κελσίου και μετατρέπεται σε Φαρενάιτ, επομένως οι ενδείξεις μπορεί να διαφέρουν κατά μέσο όρο 1-3 βαθμούς

Υγρασία: οι προεπιλεγμένες τιμές είναι από 10-90% RH (Σχετική Υγρασία)

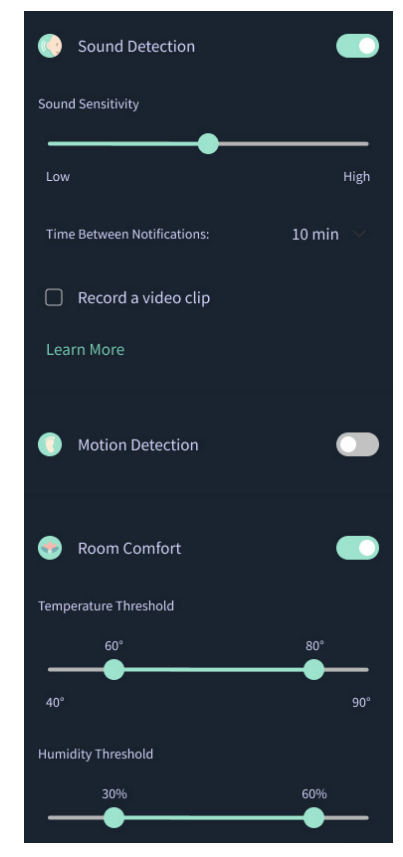

### Χρόνος μεταξύ ειδοποιήσεων

Χρησιμοποιήστε αυτήν τη ρύθμιση για να προσδιορίσετε πόσο συχνά θέλετε να λαμβάνετε ειδοποιήσεις. Μια κινητή συσκευή θα λάβει συγκεκριμένες ειδοποιήσεις μόνο μία φορά κατά τη διάρκεια της καθορισμένης χρονικής περιόδου.

> Για παράδειγμα, εάν ο χρόνος μεταξύ των ειδοποιήσεων έχει ρυθμιστεί στα 5 λεπτά, θα ειδοποιηθείτε ότι το μωρό κλαίει μόνο μία φορά μέσα σε αυτά τα 5 λεπτά. Εάν εξακολουθεί να κλαίει στο λεπτό 6, θα λάβετε άλλη μια ειδοποίηση.

Αυτό μπορεί να ρυθμιστεί από 1 λεπτό έως 1 ώρα για κλάμα, ήχο, κίνηση. Τα επίπεδα άνεσης του δωματίου είναι κάθε 30 λεπτά, 60 λεπτά ή έως και 24 ώρες.

Τα όρια και ο χρόνος μεταξύ των ειδοποιήσεων θα είναι τα ίδια για όλες τις κινητές συσκευές που συνδέονται με τον λογαριασμό.

### Ειδοποιήσεις Cam — ON

Για να μπορεί μια συγκεκριμένη φορητή συσκευή να λαμβάνει ειδοποιήσεις, πρέπει να έχει ενεργοποιημένη την επιλογή της Cam στην αρχική σελίδα.

Αυτό επιτρέπει τη σύνδεση πολλών συσκευών στην Cam, αλλά μόνο όσοι θέλουν ειδοποιήσεις θα τις λαμβάνουν.

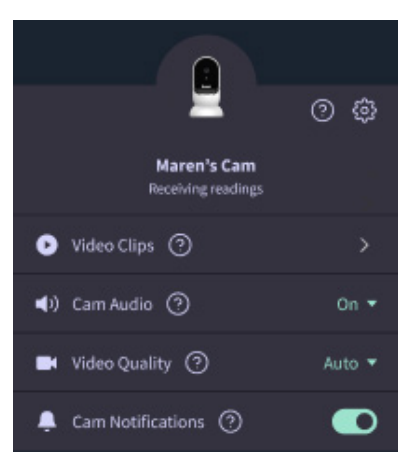

## Βίντεο

Τα βίντεο μπορούν να καταγραφούν όταν ανιχνεύεται ήχος, κίνηση ή κλάμα στο δωμάτιο του μωρού. Τα βίντεο θα αποθηκευτούν στην εφαρμογή Owlet για 7 ημέρες και μπορούν να αποθηκευτούν στην κινητή συσκευή σας. Τα βίντεο θα καταγράψουν λίγες στιγμές πριν από το συμβάν, καθώς και λίγες στιγμές μετά.

 Τα βίντεο μπορούν να καταγραφούν όταν η Cam ανιχνεύει κλάμα, ήχο ή κίνηση μέχρι να σταματήσουν.

### Αναπαραγωγή βίντεο

Κάντε κλικ στο βίντεο που θέλετε. Το βίντεο θα μεταβεί σε πλήρη οθόνη και μπορεί να περιστραφεί σε οριζόντια λειτουργία.

Μπορείτε να παίξετε, να κάνετε παύση, να κάνετε γρήγορη κίνηση προς τα εμπρός και προς τα πίσω (~4 δευτερόλεπτα).

Σίγαση ήχου, μετάβαση σε πλήρη οθόνη ή πατήστε το κουμπί κοινής χρήσης για περισσότερες επιλογές.

Το κουμπί κοινής χρήσης θα σας παρουσιάσει επιλογές:

- Διαγράψτε το βίντεο από τον λογαριασμό
- Κοινοποιήστε το βίντεο
- Αποθηκεύστε το βίντεο στη συσκευή σας

### Διαχείριση βίντεο

- Διαθεσιμότητα: Τα βίντεο είναι
  διαθέσιμα για 7 ημέρες μετά τη λήψη
  τους.
- <u>Ταξινόμηση & Φιλτράρισμα</u>: Μπορείτε να ταξινομήσετε και να φιλτράρετε τα βίντεο ανά τύπο.
- <u>Διαγραφή βίντεο</u>: Διαγράψτε όσα δεν είναι χρήσιμα.
- Για να διαγράψετε ένα βίντεο κλιπ, πατήστε "Select" (Επιλογή) και επιλέξτε ποια βίντεο θέλετε να διαγράψετε.
- Μπορείτε επίσης να διαγράψετε το βίντεο από την προβολή πλήρους οθόνης κάνοντας κλικ στο κουμπί κοινής χρήσης.

Μόλις διαγραφούν στην εφαρμογή, άλλοι χρήστες που είναι συνδεδεμένοι σε αυτόν τον λογαριασμό θα χάσουν επίσης την πρόσβαση σε αυτά τα βίντεο.

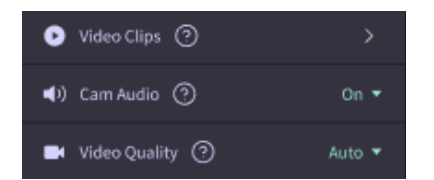

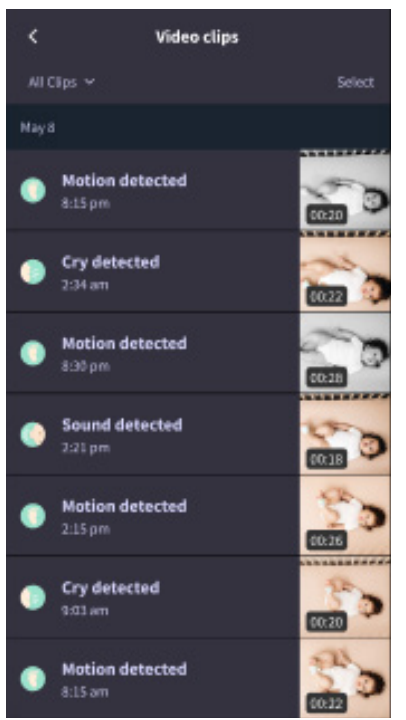

## Ιστορικό

Τα βίντεο βρίσκονται επίσης στην καρτέλα History (Ιστορικό) και θα συμπεριληφθούν σε οποιοδήποτε άλλο ιστορικό που σχετίζεται με εκείνη την ημέρα. Όταν πατάτε την προβολή στοιχείων λίστας, θα εμφανιστεί μια λίστα με όλα τα βίντεο που τραβήχτηκαν εκείνη την ημέρα.

| Maren                                      | Contract Contract Con | Chase | Chandler |
|--------------------------------------------|----------------------------------------------------------------------------------------------------|-------|----------|
| Today's totals                             |                                                                                                    |       |          |
| Awaka:<br>Light:<br>Deep:                  | 1 hu 30 min 💻<br>4 hu 30 min 💻<br>6 hu 00 min 🖷                                                                                                    |       |          |
| Today's overview                           |                                                                                                    |       |          |
| Video Clips  Maren's clips are stored here |                                                                                                    |       |          |
| May 8                                      |                                                                                                    |       |          |
| G Mare                                     | m <b>'s sleep</b><br>m- 6:35 am                                                                                                    |       |          |

# Αντιμετωπίζετε πρόβλημα με την εμφάνιση μιας ροής κάμερας;

Ακολουθούν ορισμένα βήματα που πρέπει να ακολουθήσετε εάν βλέπετε αυτά τα εικονίδια στη ροή της κάμερας.

## Η κινητή συσκευή σας είναι εκτός σύνδεσης

Αυτό το σφάλμα σημαίνει ότι η κινητή συσκευή σας δεν έχει αυτήν τη στιγμή σύνδεση στο διαδίκτυο είτε μέσω WiFi είτε μέσω δικτύου κινητής τηλεφωνίας.

Ελένξτε και βεβαιωθείτε ότι η κινητή συσκευή σας δεν είναι σε λειτουργία πτήσης.

## Η Owlet Cam είναι εκτός σύνδεσης

Αυτό το μήνυμα υποδεικνύει ότι η Owlet Cam δεν έχει σύνδεση στο διαδίκτυο. Μπορείτε να το επαληθεύσετε ή να επιλύσετε αυτό το ζήτημα ελέγχοντας τα ακόλουθα:

## Βεβαιωθείτε ότι η Cam έχει ρεύμα.

- Ελέγξτε για να επιβεβαιώσετε ότι η μονάδα είναι συνδεδεμένη και ενεργοποιημένη.
- Ανακυκλώστε την τροφοδοσία αποσυνδέοντάς την από την πρίζα, περιμένοντας 30 δευτερόλεπτα και μετά πατώντας ξανά το κουμπί Try Again (Δοκιμάστε ξανά).

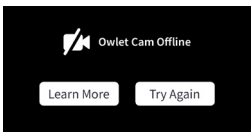

### Αποσυνδεθείτε και, στη συνέχεια, επιστρέψτε στην εφαρμογή. Αφού συνδεθείτε ξανά, δείτε εάν η σύνδεση έχει αποκατασταθεί.

## Ελέγξτε ότι το WiFi σας είναι συνδεδεμένο και λειτουργεί.

- Εάν το τηλέφωνό σας είναι συνδεδεμένο στο ίδιο WiFi, απενεργοποιήστε τις υπηρεσίες κινητής τηλεφωνίας και δείτε εάν μπορείτε να συνδεθείτε στο διαδίκτυο.
- Εάν το WiFi λειτουργεί σωστά ή βρίσκεστε σε περιοχή με νέα ασύρματη σύνδεση.

No internet connection

## Οδηγίες επανασύζευξης

Η επανασύζευξη της κάμερας θα επαναφέρει τη σύνδεση Wi-Fi στην κάμερα.

Μεταβείτε στην καρτέλα Account (Λοναριασμός), MvOwletDevices (επιλέξτε την κάμερα), Wi-Fi, + Connect to new network (Σύνδεση σε νέο δίκτυο) και ακολουθήστε τις οδηγίες.

## Οδηγίες επανεγγραφής

Η επανεγγραφή της κάμερας θα αφαιρέσει την κάμερα από τον λογαριασμό, τις υπηρεσίες υποστήριξης Owlet και θα διανράψει τις συνδέσεις Wi-Fi.

Μεταβείτε στην καρτέλα Account (Λογαριαμός), επιλέξτε την κάμερα και, στη συνέχεια, επιλέξτε 'Remove this device (Κατάργηση αυτής της συσκευής)'.

Κάτω από την καρτέλα Account (Λογαριασμός), κάντε κύλιση προς τα κάτω και επιλέξτε +Add Owlet device (Προσθήκη συσκευής Owlet). Ακολουθήστε τις οδηγίες.

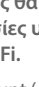

# Ρυθμίσεις κάμερας και πληροφορίες λογαριασμού

Η εφαρμογή Owlet σάς επιτρέπει να κάνετε περισσότερα από την απλή προβολή της ροής της Cam. Μπορείτε επίσης να πλοηγηθείτε στον λογαριασμό σας και σε άλλες ρυθμίσεις Cam και γενικές πληροφορίες στην καρτέλα Λογαριασμός.

Από την καρτέλα Account (Λογαριασμός) και επιλέξτε την κάμερα 2 από τη λίστα των συσκευών Owlet όπου μπορείτε:

- Αλλάξτε το όνομα της κάμερας 2 ή αλλάξτε το προφίλ του παιδιού στο οποίο έχει εκχωρηθεί η κάμερα 2.
- Πρόσβαση στις ρυθμίσεις ειδοποιήσεων.
- Προσθέστε ένα νέο δίκτυο WiFi ή αντιστοιχίστε ξανά τη σύνδεσή σας WiFi
- Ενεργοποιήστε/απενεργοποιήστε τα φώτα κατάστασης LED
- Ανακτήστε τον σειριακό αριθμό Cam, την έκδοση υλικολογισμικού και την ισχύ του WiFi.
- Αφαιρέστε και διαγράψτε την Cam από τον λογαριασμό σας.

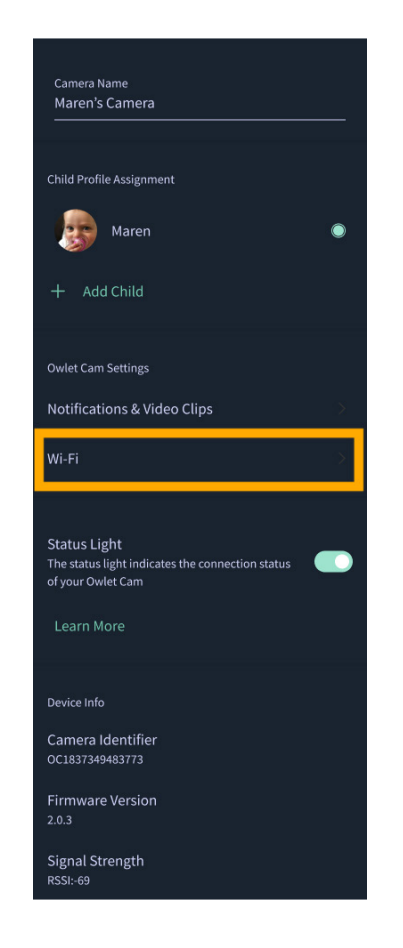

## Παράρτημα

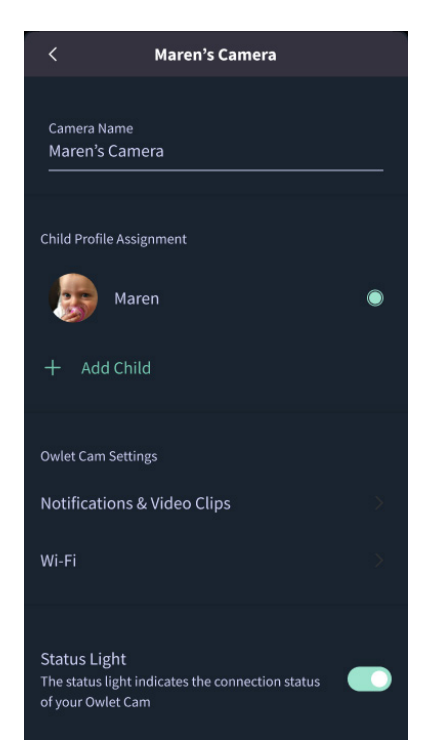

## **Cry Detection**

You can adjust the following cry detection settings:

### On / Off

When cry detection is turned off all mobile devices logged in with your Owlet account will stop receiving cry detection notifications.

### Time Between Notifications

Minimum time before you will receive your next notification.

### Record a Video Clip

Your Cam will record a video clip of the notified event and will be stored in the app for 7 days.

### **Motion Detection**

You can adjust the following motion detection settings:

### On / Off

When motion detection is turned off all mobile devices logged in with your Owlet account will stop receiving motion detection notifications.

### **High Sensitivity**

A high sensitivity means your Cam will notify you when it detects even the slightest motion.

#### Low Sensitivity

A low sensitivity means your Cam will notify you only when it detects a substantional amount of motion.

### **Time Between Notifications**

Minimum time before you will receive your next notification.

### Sound Detection

You can adjust the following sound detection settings:

### On / Off

When sound detection is turned off all mobile devices logged in with your Owlet account will stop receiving sound detection notifications.

#### **High Sensitivity**

A high sensitivity means your Cam will notify you when it detects even the slightest noises.

### Low Sensitivity

A low sensitivity means your Cam will notify you only when it detects a substantional amount of noise.

#### **Time Between Notifications**

Minimum time before you will receive your next notification.

## **Video Clips**

The Owlet Cam 2 captures video clips when sound, motion, or cry detection events occur. You can select which events you want to trigger a video clip, and when that event occurs, it will capture a few seconds before and after the event so you have more visibility and insight into what is happening with Baby.

Video clips will only be captured when notifications are enabled on at least one device, and will be available to view for 7 days for all devices associated with the account. Clips can be saved and downloaded to your device in order to share with others.

Once a clip is deleted by a user it is removed from the account and cannot be recovered.

### **Room Comfort**

You can adjust the following temperature/humidity detection settings:

### On / Off

When room comfort detection is turned off all mobile devices logged in with your Owlet account will stop receiving room comfort notifications.

#### Room Temperature & Humidity

Your cam will notify you wth a Sleep Assist prompt when the temperature or humidity settings go beyond the thresholds that are set.

#### Time Between Notifications

Minimum time before you will receive your next notification.

### Record a Video Clip

Your Cam will record a video clip of the notified event and will be stored in the app for 7 days.

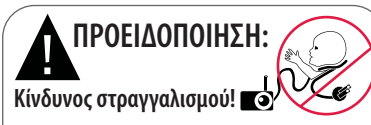

Παιδιά έχουν ΣΤΡΑΓΓΑΛΙΣΤΕΙ από τα καλώδια. Χρησιμοποιείτε πάντα προστατευτικό κάλυμμα όταν χρησιμοποιείται σε απόσταση 3 ποδιών από την κούνια. Ελέγξτε πριν από κάθε χρήση για να βεβαιωθείτε ότι το καλώδιο δεν είναι εκτεθειμένο στο παιδί σας. Διακόψτε αμέσως τη χρήση εάν το ποοστατευτικό κάλυμμα έχει χαλάσει ή σπάσει. Μην αφαιοείτε την ετικέτα από το καλώδιο ή το προστατευτικό κάλυμμα.

#### ΣΗΜΑΝΤΙΚΕΣ ΟΔΗΓΙΕΣ ΑΣΦΑΛΕΙΑΣ

 ΠΡΟΕΙΔΟΠΟΙΗΣΗ: Η Owlet Cam δεν είναι ιατροτεχνολονικό προϊόν. Δεν προορίζεται για χρήση ως ιατροτεχνολογικό προϊόν ή για αντικατάσταση ιατροτεχνολογικού προϊόντος. Δεν αποσκοπεί και δεν προορίζεται να διαννώσει, να θεραπεύσει, να περιθάλψει, να ανακουφίσει ή να αποτρέψει ασθένεια ή πάθηση ούτε να διερευνήσει, να αντικαταστήσει ή να τροποποιήσει την ανατομία ή οποιαδήποτε φυσιολονική διαδικασία

 Μόνο για χρήση σε εσωτερικούς χώρους. Για να μειώσετε τον κίνδυνο πυρκαγιάς ή ηλεκτροπληξίας, ΜΗΝ εκθέτετε αυτό το προϊόν σε νερό ή υγρασία. ΜΗ χρησιμοποιείτε την οθόνη κοντά σε νερό (όπως μπανιέρα, νεροχύτη κ.λπ.) και ΜΗ βυθίζετε σε νερό.

 Η χρήση αυτής της οθόνης δεν πρέπει να αντικαθιστά τη σωστή επίβλεψη από κάποιον ενήλικα/νονέα. Θα πρέπει να ελέγχετε τη δραστηριότητα του παιδιού σας ανά τακτά χρονικά διαστήματα, καθώς αυτό το σύστημα παρακολούθησης δεν θα ειδοποιεί τους νονείς νια τις αθόρυβες δραστηριότητες του παιδιού.

 ΠΟΤΕ μην επιχειοήσετε να αποσυναρμολογήσετε το προϊόν. Κάτι τέτοιο είναι επικίνδυνο και θα ακυρώσει την εννύηση.

 Ο χρήστης δεν πρέπει να επιχειρήσει να κάνει σέρβις/ επισκευή οθόνης.

 Χρησιμοποιείτε μόνο τον προσαρμογέα που παρέχεται με αυτό το προϊόν. Λανθασμένη πολικότητα ή τάση προσαρμονέα μπορεί να βλάψει σοβαρά το προϊόν.

 Για να αποφευχθεί η εμπλοκή και η υπερθέρμανση, MH χρησιμοποιείτε προεκτάσεις.

 Ο προσαρμονέας μπορεί να ζεσταθεί ελαφρώς αν τον αγγίξετε ή κατά τη λειτουργία. Αυτό είναι φυσιολογικό.

Αποσυνδέετε ΠΑΝΤΑ το τροφοδοτικό ΑC από τον τοίχο

κατά τη διάρκεια παρατεταμένων περιόδων μη χρήσης. Ελένξτε για να βεβαιωθείτε ότι οι πλάκες εξόδου τοίχου δεν είναι ασυνήθιστα ζεστές στην αφή. Εάν είναι, αποσυνδέστε αμέσως τα καλώδια από αυτές τις πρίζες. Βεβαιωθείτε ότι όλες οι συνδέσεις εξανωνής είναι σε καλή κατάσταση, ώστε ο προσαρμογέας να μην είναι χαλαρός, ή ότι δεν είναι εκτεθειμένη η καλωδίωση. Ζητήστε από έναν εξουσιοδοτημένο ηλεκτρολόγο να ελέγξει ότι δεν υπάρχουν εκτεθειμένες καλωδιώσεις.

 MHN τοποθετείτε τον προσαρμονέα / την πρίζα τοίχου κάτω από παράθυρο όπου ένα παιδί μπορεί να τον χρησιμοποιήσει νια να πατήσει ή/και να φτάσει σε κάτι που μπορεί να είναι επικίνδυνο.

 Απαιτείται συναρμολόγηση από ενήλικες. Κρατήστε μικρά εξαρτήματα μακριά από παιδιά κατά τη συναρμολόγηση. Να είστε προσεκτικοί όταν βνάζετε το προϊόν από τη συσκευασία. Αυτό το προϊόν δεν είναι παιχνίδι. ΜΗΝ επιτρέπετε στα παιδιά να παίζουν με αυτό.

 Η οθόνη χρησιμοποιεί κρυπτογραφημένη μετάδοση μέσω συχνοτήτων που διαχειρίζεται η FCC. Να θυμάστε πάντα να προστατεύετε τον δρομολογητή WiFi με κωδικό πρόσβασης.

#### ΠΡΟΣΘΕΤΕΣ ΟΛΗΓΙΕΣ ΑΣΦΑΛΕΙΑΣ

 ΕΞΑΕΡΙΣΜΟΣ: ΜΗ φράζετε τα ανοίνματα εξαερισμού, ΜΗΝ το τοποθετείτε σε κρεβάτι, καναπέ, χαλί ή παρόμοια επιφάνεια. ΜΗΝ το τοποθετείτε σε βιβλιοθήκη ή ντουλάπι που μπορεί να περιορίσει τη ροή του αέρα.

 ΘΕΡΜΟΤΗΤΑ: Η οθόνη πρέπει να βρίσκεται μακριά από πηνές θερμότητας, όπως καλοριφέρ, θερμοστάτες, σόμπες ή άλλες συσκευές που παράγουν θερμότητα. Επίσης, κρατήστε αυτά τα εξαρτήματα μακριά από άμεσο ηλιακό φως.

 ΠΡΟΣΤΑΣΙΑ ΚΑΛΟΔΙΟΥ ΡΕΥΜΑΤΟΣ: Το καλώδιο τροφοδοσίας πρέπει να είναι δρομολογημένο έτσι ώστε να μην είναι πιθανό να πατηθεί ή να συνθλιβεί από αντικείμενα που τοποθετούνται δίπλα ή πάνω του. Δώστε ιδιαίτερη προσοχή στο καλώδιο στο φις και στο σημείο που βγαίνει από την οθόνη.

### ΠΕΡΙΟΡΙΣΜΕΝΗ ΕΓΓΥΗΣΗ

Η Owlet υποστηρίζει περήφανα πίσω από τα προϊόντα της. Οι εννυήσεις μας βρίσκονται στη διεύθυνση:

https://owletcare.com/pages/warranty

### ΔΗΛΩΣΗ ΣΥΜΜΟΡΦΩΣΗΣ FCC

Αλλαγές ή τροποποιήσεις σε αυτήν τη μονάδα που δεν έχουν εγκριθεί ρητά από το μέρος που είναι υπεύθυνο για τη συμμόρφωση μπορεί να ακυρώσουν την εξουσιοδότηση του χρήστη να χειρίζεται αυτόν τον εξοπλισμό. Χρησιμοποιήστε ΜΟΝΟ τον παρεχόμενο μετασχηματιστή ρεύματος. Σε αντίθετη περίπτωση, ενδέχεται να ακυρωθεί η περιορισμένη εγγύησή μας. Αυτός ο εξοπλισμός έχει

ελεγχθεί και διαπιστώθηκε ότι συμμορφώνεται με τα όρια για μια ψηφιακή συσκευή Κατηγορίας Β. σύμφωνα με το Μέρος 15 των κανόνων FCC. Αυτοί οι περιορισμοί έχουν σχεδιαστεί για να παρέχουν εύλονη προστασία από επιβλαβείς παρεμβολές σε μια οικιακή εγκατάσταση. Αυτός ο εξοπλισμός παράγει, χρησιμοποιεί και μπορεί να εκπέμπει ενέργεια ραδιοσυχνοτήτων και, εάν δεν εγκατασταθεί και χρησιμοποιηθεί σύμφωνα με τις οδηγίες του κατασκευαστή, μπορεί να προκαλέσει παρεμβολές επιβλαβείς στις ραδιοεπικοινωνίες.

#### ΔΗΛΩΣΗ ΣΥΜΜΟΡΦΩΣΗΣ WEEE

Η Owlet δεσμεύεται να πληροί τις απαιτήσεις της οδηνίας 2012/19/ΕΕ για τα απόβλητα ηλεκτρικού και ηλεκτρονικού εξοπλισμού (AHHE). Επισκεφτείτε τον ιστότοπό μας στη διεύθυνση owletcare.com για να μάθετε περισσότερα σχετικά με τη σωστή απόρριψη των προϊόντων Owlet στην ΕΕ και στο Ηνωμένο Βασίλειο.

#### **ΛΗΛΟΣΗ ΣΥΜΜΟΡΦΟΣΗΣ**

Δια του παρόντος, η Owlet Baby Care δηλώνει ότι η Owlet Cam συμμορφώνεται με την Οδηγία 2014/53/ΕΕ. Το πλήρες κείμενο της δήλωσης συμμόρφωσης για την ΕΕ είναι διαθέσιμο στην ακόλουθη διαδικτυακή διεύθυνση: https://owletcare.com/pages/ce-compliance

#### ΕΥΡΟΣ ΣΥΧΝΟΤΗΤΑΣ ΚΑΙ ΜΕΓΙΣΤΗ ΕΞΟΔΟΣ 2412-2472 MHz (0.0249 Watt εξόδου)

ΗΠΑ Pat. Nos. D864147 και D864148. Άλλα διπλώματα ευρεσιτεχνίας σε εκκρεμότητα

#### IC:21386-OC2A

Αυτή η συσκευή συμμορφώνεται με τα πρότυπα RSS που εξαιρούνται από άδεια χρήσης του Industry Canada. Η λειτουργία υπόκειται στις ακόλουθες δύο προϋποθέσεις: (1) αυτή η συσκευή ενδέχεται να μην προκαλεί παρεμβολές και (2) αυτή η συσκευή πρέπει να δέχεται οποιεσδήποτε παρεμβολές, συμπεριλαμβανομένων των παρεμβολών που μπορεί να προκαλέσουν ανεπιθύμητη λειτουργία της συσκευής.

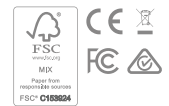

Ανίχνευση συμβάντων κυβερνοασφάλειας

Η ασφάλεια στον κυβερνοχώρο αποτελεί προτεραιότητα στην Owlet. Διαθέτουμε μια ομάδα που είναι αφοσιωμένη στη διασφάλιση της συνεχούς ασφάλειας των προϊόντων και των υπηρεσιών μας. Τα προϊόντα μας έχουν ενεργοποιημένη την καταγραφή, ώστε να μπορούμε να διερευνήσουμε πιθανολογούμενα προβλήματα. Εάν υποψιάζεστε κάποιο πρόβλημα, παρακαλούμε επικοινωνήστε μαζί μας: https://support. owletcare.com/hc/en-us/categories/360003108872

 $\Delta$ ιατηρώντας τη συσκευή σας ενημερωμένη

Είναι σημαντικό να διατηρείτε τις συσκευές σας ενημερωμένες με τις ενημερώσεις του κατασκευαστή, είτε πρόκειται για τηλέφωνο, υπολογιστή είτε εφαρμογή - συμπεριλαμβανομένης της δικής μας! Εάν υπάρχει διαθέσιμη ενημέρωση, βεβαιωθείτε ότι την έχετε κατεβάσει και ότι χρησιμοποιείτε την τελευταία διαθέσιμη έκδοση. Εάν βρεθεί ευπάθεια ασφάλειας στη συσκευή μας, οι ενημερώσεις ασφάλειας θα προωθηθούν σε νέες εκδόσεις, βεβαιωθείτε ότι η εφαρμογή Owlet σας είναι επίσης ενημερωμένη.

Οποιεσδήποτε πιθανές ανησυχίες σχετικά με την ευπάθεια μπορούν να αναφερθούν όπως περιγράφεται στην Πολιτική δημοσιοποίησης ευπάθειας της Owlet: https://owletcare.com/pages/vulnerability-disclosure-policy

Ενημερώσεις ασφαλείας

Προκειμένου να διασφαλιστεί η ασφάλεια της συσκευής σας, τυχόν απαιτούμενες ή τακτικές ενημερώσεις ασφαλείας θα παρέχονται στη συσκευή σας τουλάχιστον έως τις 31 Δεκεμβρίου 2027.

Δια του παρόντος, η Owlet Baby Care, Inc. δηλώνει ότι η Owlet Cam συμμορφώνεται με την Οδηγία 2014/53/ΕΕ και τον νόμο PSTI (2022) του Ηνωμένου Βασιλείου. Το πλήρες κείμενο της δήλωσης συμμόρφωσης της ΕΕ και του Ηνωμένου Βασιλείου είναι διαθέσιμο στην ακόλουθη διαδικτυακή διεύθυνση: https://owletcare.com/pages/ce-compliane

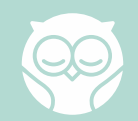